# Procédure de saisie sur la Infolocale.fr

Infolocale est un service Ouest France présentant l'agenda en *open data*, qui est réservé aux associations, mairies, offices de tourisme et aux organisateurs d'événements en général, pour annoncer gratuitement un événement. Par ailleurs, notre site <u>saint-nazaire-tourisme.com/agenda</u> est alimenté automatiquement par cette plateforme en filtrant la sélection selon différents critères : types d'évènements, commune de l'évènement etc. Enfin, Ouest France utilise aussi InfoLocale pour alimenter l'édition papier du journal ainsi que les guides vacances de l'été.

Cette fiche de procédure vous est transmise pour vous aider dans la création de votre événement. Les actions présentées ci-dessous sont données à titre d'exemple afin de vous accompagner.

Se connecter à la plateforme sur <u>https://s.infolocale.fr/</u>

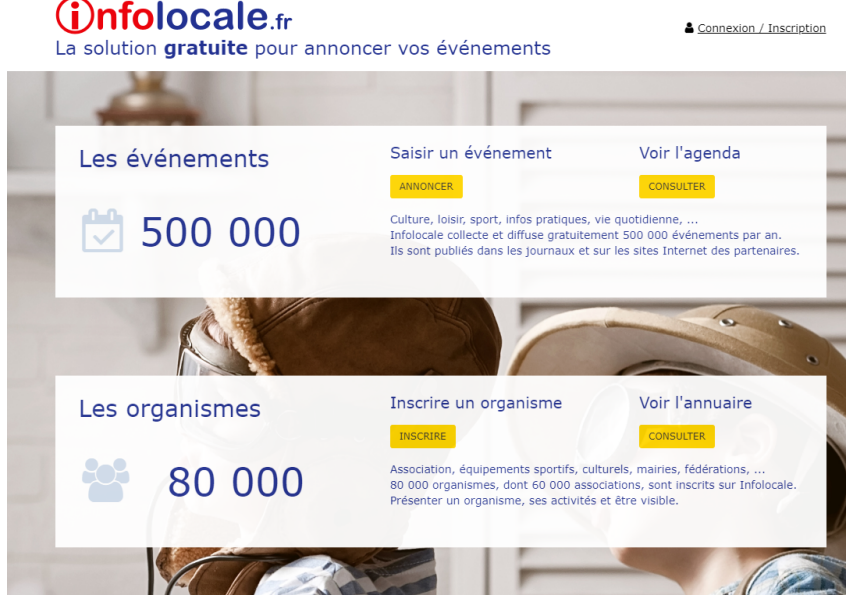

- Cliquer sur « annoncer » ou sur « connexion/inscription »
   Si vous n'avez pas de compte, vous pouvez en créer un à tout moment.
- Dans la rubrique « événement », cliquer sur « annoncer »

| 285582               | t-Nazaii                                 | re Agglome         | ration Tourisme                                                                    | Ma                                                                              | rie Bibard   organismes   déconnexion                                   |
|----------------------|------------------------------------------|--------------------|------------------------------------------------------------------------------------|---------------------------------------------------------------------------------|-------------------------------------------------------------------------|
| Accueil              | Achat                                    | Organisme          | Téléchargement                                                                     |                                                                                 | (Infolocale.fr                                                          |
| :=                   |                                          |                    |                                                                                    |                                                                                 | <u>Plan du site</u> <u>En savoir plus</u>                               |
| L'agend<br>loisir et | énemen<br>la culture, s<br>t vie quotidi | t<br>port,<br>enne | Carte de visite<br>Des informations pour<br>présenter votre organisme<br>COMPLÉTER | Galerie photos<br>Des photos pour rendre<br>compte de vos événements<br>AJOUTER | Publicité<br>Les locales de Ouest-France à<br>partir de 36¢<br>ANNONCER |
| Votre o              | rganisme                                 | e a-t-il un SIR    | ET ? 🖲 Oui 🗍 Non                                                                   |                                                                                 | ×                                                                       |
|                      | SIK                                      |                    |                                                                                    |                                                                                 | ENREGISTRER                                                             |

 Pour chaque événement, vous devez sélectionner la rubrique de votre annonce. Cette partie est importante puisqu'il s'agit de la définition de votre animation ou événement et d'un critère

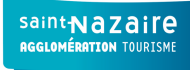

# déterminant dans la recherche des internautes et des lecteurs. (ex : cinéma, visite guidée, concert ...)

| Anr   | noncer un événement                                 |                                                        |
|-------|-----------------------------------------------------|--------------------------------------------------------|
| Les é | vénements annoncés sont contrôlés avant parution.   |                                                        |
| Proch | aine date de parution possible : mardi 6 août 2019. |                                                        |
| Séle  | ctionnez la rubrique de votre annonce :             |                                                        |
|       | Concerts, spectacles                                | Danser, vie nocturne                                   |
|       | Autres scènes                                       | Danser                                                 |
|       | Concert, spectacle musical                          | Vie nocturne                                           |
|       | Festival                                            |                                                        |
|       | Fête de la musique                                  | Acheter, chiner                                        |
|       | Gala, spectacle de fin d'année                      | Antiquité, brocante, vide-greniers                     |
|       |                                                     | Bourses (jouets, vêtements, articles de puériculture,) |
|       | Voir visiter                                        | Braderie                                               |
|       | Cinéma                                              | Foires, salons                                         |
|       | Conférence                                          | Marchés                                                |
|       | Courses hippiques                                   | Ventes, collections                                    |
|       | Dédicace, animation autour d'un livre               |                                                        |
|       | Exposition, musée                                   | Reunions formations ceremonies                         |
|       | Journées du patrimoine                              | Cérémonie, commémoration, religions                    |
|       | Multimédia, numérique                               | Élections                                              |
|       | Portes ouvertes, forums                             | Formation, vie scolaire, examens, concours             |
|       | Sorties, visites (monuments, parcs, zoo,)           | Réunions, conseils, assemblées générales               |
|       | Vidéo                                               | Via quotidianna                                        |
|       | Laising at an arts                                  | vie quotidienne                                        |
|       | LOISITS EL SPOLIS                                   | Agriculture, environnement                             |
|       | Animation loisirs jeunes                            | Autres communiques des administrations (mairie)        |
|       | Atelier, activité de loisirs                        | Circulation, stationnement, transports                 |
|       | Fétes                                               | Collecte ordures, decheterie, balayage                 |
|       | Horaires piscine, bibliothèque                      | Don du sang, vaccination                               |
|       | Jeux, concours, rallye                              | Eau, gaz, electricite                                  |
|       | Repas soirée                                        | Horaires, ouverture, permanence                        |
|       | Sortie, voyage, pèlerinage                          | Menu (cantine scolaire, restaura Menu                  |
|       | Sport                                               | Objets, animaux trouves                                |
|       |                                                     | Quëte, vente caritative, appel aux dons                |

Une fois la rubrique sélectionnée, suivez chaque étape de construction de votre événement.
 Par exemple, ici, nous avons choisi de sélectionner la rubrique « voir visiter / sorties, visites »

| Saint 285582                         | -Nazair                    | e Agglomér                           | ation Tourisme                                 |             |                     |  |
|--------------------------------------|----------------------------|--------------------------------------|------------------------------------------------|-------------|---------------------|--|
| Accueil                              | Achat                      | Organisme                            | Téléchargement                                 |             |                     |  |
| A                                    |                            |                                      |                                                |             |                     |  |
| Annonce                              | er un ev                   | enement                              |                                                |             |                     |  |
| <b>Voir visiter</b><br>Prochaine dat | > Sorties,<br>e de parutio | visites (monun<br>on possible : marc | n <b>ents, parcs, zoo,)</b><br>di 6 août 2019. |             |                     |  |
| Sélectionn                           | ez le thè                  | me de votre                          | annonce :                                      |             |                     |  |
|                                      | Sorties, v                 | /isites (monu                        | ments, parcs, zoo                              | ),) *       |                     |  |
|                                      | Sort                       | tie nature                           |                                                |             |                     |  |
|                                      | Visit                      | te                                   |                                                |             |                     |  |
|                                      |                            |                                      |                                                |             |                     |  |
| * Zones ob                           | ligatoires                 |                                      |                                                |             |                     |  |
|                                      |                            |                                      |                                                |             |                     |  |
|                                      |                            |                                      |                                                | < Précédent | <u>Suivant &gt;</u> |  |
|                                      |                            |                                      |                                                |             |                     |  |

- Saisissez l'objet de la visite en respectant les consignes suivantes
  - Un titre clair, concis et précis.
  - 65 caractères maximum
  - Éviter les sigles.

Saint Nazaire AGGLOMÉRATION TOURISME

FP SNAT\_FICHE DE PROCÉDURE \_SAISIR SUR INFOLOCALE.FR

- Ne saisir en majuscule que la première lettre d'une phrase ou d'un nom propre.

|                                          |                                                                   |             |         |             |                   |              |                  |             |       |               | Ell out on |   |  |  |  |
|------------------------------------------|-------------------------------------------------------------------|-------------|---------|-------------|-------------------|--------------|------------------|-------------|-------|---------------|------------|---|--|--|--|
| Annonce                                  | er un é                                                           | véneme      | ent     |             |                   |              |                  |             |       |               |            |   |  |  |  |
| Voir visiter                             | /oir visiter > Sorties, visites (monuments, parcs, zoo,) > Visite |             |         |             |                   |              |                  |             |       |               |            |   |  |  |  |
| Etapes :                                 | Objet                                                             | Quand       | Où      | Tarifs      | Réservation       | Contact      | Descriptif       | Compléments | Photo | Parution      | Diffusion  |   |  |  |  |
| Objet de                                 | e la visit                                                        | e *         |         |             |                   |              |                  |             |       |               |            |   |  |  |  |
| I                                        |                                                                   |             |         |             |                   |              |                  |             | 💷 Dar | ns les journa | ХЦ         |   |  |  |  |
|                                          |                                                                   |             |         |             |                   | (65          | o caractères res | stants)     |       |               |            | - |  |  |  |
| * Zones ob                               | ligatoires                                                        |             |         |             |                   |              |                  |             | 1.2   |               |            |   |  |  |  |
|                                          |                                                                   |             |         |             |                   |              |                  |             |       |               |            |   |  |  |  |
| <ul> <li>Évite</li> <li>Ne sa</li> </ul> | r les sigles<br>lisir en maj                                      | juscule que | la prem | ière lettre | d'une phrase ou d | d'un nom pro | pre.             |             |       |               |            |   |  |  |  |
|                                          |                                                                   |             |         |             |                   |              |                  |             |       |               |            |   |  |  |  |
|                                          |                                                                   |             |         |             |                   |              |                  |             |       |               |            |   |  |  |  |
|                                          |                                                                   |             |         |             |                   |              |                  |             |       |               |            |   |  |  |  |
|                                          |                                                                   |             |         |             |                   |              |                  |             |       |               |            |   |  |  |  |
|                                          |                                                                   |             |         |             | <u>&lt; P</u>     | récédent     | <u>Suivant</u> > |             |       |               |            |   |  |  |  |
|                                          |                                                                   |             |         |             |                   |              |                  |             |       |               |            |   |  |  |  |

• Indiquez la ou les dates et les horaires de votre événement

| Annoncer un          | événem         | ent    |           |                |          |            |             |              |                                 |                      |
|----------------------|----------------|--------|-----------|----------------|----------|------------|-------------|--------------|---------------------------------|----------------------|
| Voir visiter > Sorti | es, visites (I | monum  | ents, par | rcs, zoo,) > V | isite    |            |             |              |                                 |                      |
| Etapes : Objet       | Quand          | Où     | Tarifs    | Réservation    | Contact  | Descriptif | Compléments | Photo        | Parution                        | Diffusion            |
| Quand aura lie       | u l'événen     | nent ? |           |                |          |            |             | 🖽 Dai        | ns les journa                   | ux                   |
| • Le (une seule      | date)          |        |           |                |          |            |             | _            |                                 |                      |
| O Tous les jours     | jusqu'au       |        |           |                |          |            |             | ∎ La<br>hist | a base sous-r<br>coire d'une re | narine,<br>econquête |
| Tous les jours       | du au          |        |           |                |          |            |             |              |                                 |                      |
| O Deux ou trois      | dates          |        |           |                |          |            |             |              |                                 |                      |
|                      |                |        |           |                |          |            |             |              |                                 |                      |
| À quelle heure ?     |                |        |           |                |          |            |             |              |                                 |                      |
| On seul horair       | e              |        |           |                |          |            |             |              |                                 |                      |
| O Deux ou trois      | horaires       |        |           |                |          |            |             |              |                                 |                      |
| O Une ou deux p      | olages horair  | es     |           |                |          |            |             |              |                                 |                      |
|                      |                |        |           |                |          |            |             |              |                                 |                      |
| * Zones obligatoires |                |        |           |                |          |            |             |              |                                 |                      |
|                      |                |        |           |                |          |            |             |              |                                 |                      |
|                      |                |        |           | <u>&lt; P</u>  | récédent | Suivant >  |             |              |                                 |                      |
|                      |                |        |           |                |          |            |             |              |                                 |                      |

 Dans notre exemple, notre visite guidée a lieu tous les mercredis et dimanches en septembre, nous sommes donc obligés de saisir chacune des dates. Mais, nous avons décidé de saisir par jour pour avoir une cohérence, c'est-à-dire les mercredis uniquement. Nous devrons refaire une actu (ou une duplication) pour saisir les dimanches.
 En revanche, nous avons un horaire identique : 16h30

voir plus

| Annoncer u                                                                                  | n événem                                                                                                    | ent     |         |             |          |            |             |                             |                                                                                    |                                                          |   |  |
|---------------------------------------------------------------------------------------------|----------------------------------------------------------------------------------------------------|---------|---------|-------------|----------|------------|-------------|-----------------------------|------------------------------------------------------------------------------------|----------------------------------------------------------|---|--|
| Voir visiter > Sorties, visites (monuments, parcs, zoo,) > Visite                           |                                                                                                    |         |         |             |          |            |             |                             |                                                                                    |                                                          |   |  |
| Etapes : Obj                                                                                | jet Quand                                                                                                    | Où      | Tarifs  | Réservation | Contact  | Descriptif | Compléments | Photo                       | Parution                                                                           | Diffusion                                                |   |  |
| Quand aura<br>À quelle date ?<br>Le (une seu<br>Tous les jou<br>Tous les jou<br>Deux ou tro | lieu l'événem<br>ule date)<br>urs jusqu'au<br>urs du au<br>pis dates<br>Mercredi 04 s                                                                                                    | nent ?  | re 2010 |             |          |            |             | Dai     La     hist     Mer | ns les journa<br>h base sous-r<br>oire d'une re<br>credi 4, mero<br>credi 18 septe | ux<br>narine,<br>sconquête<br>redi 11,<br>mbre, 16 h 30, | _ |  |
| le                                                                                          | Mercreal 04 s                                                                                                    | eptembr | e 2019  |             |          |            |             |                             |                                                                                    |                                                          |   |  |
| et le                                                                                       | Mercredi 11 s                                                                                                    | eptembr | re 2019 |             |          |            |             |                             |                                                                                    |                                                          |   |  |
| et le                                                                                       | Mercredi 18 s                                                                                                    | eptembr | re 2019 |             |          |            |             |                             |                                                                                    |                                                          |   |  |
| Les horaires so<br>À quelle heure<br>(e) Un seul hor<br>à<br>Deux ou tro<br>Une ou deu      | et le Mercredi 18 septembre 2019<br>Les horaires sont identiques pour chaque date :  Oui ONON<br>À quelle heure ?<br>Ou seul horaire<br>à 16 h 30 mn<br>Ou Deux ou trois horaires<br>Ou nou deux plages horaires |         |         |             |          |            |             |                             |                                                                                    |                                                          |   |  |
| * Zones obligatoi                                                                           | res                                                                                                    |         |         |             |          |            |             |                             |                                                                                    |                                                          |   |  |
|                                                                                             |                                                                                                    |         |         | < P         | récédent | Suivant >  |             |                             |                                                                                    |                                                          |   |  |
|                                                                                             |                                                                                                    |         |         |             |          |            |             |                             |                                                                                    |                                                          |   |  |

- Ensuite, vous devez saisir le lieu de votre événement.
  - Soit vous avez déjà saisi l'adresse ou le lieu et vous n'avez plus qu'à le sélectionner
  - Soit vous devez le créer en remplissant la commune, le nom du lieu et la rue

| apes : Ot                                                                                                    | jet Quan                                                                                                    | d Où                                                                                                    | Tarifs                                                                                            | Réservation           | Contact                       | Descriptif                           | Compléments                      | Photo                                   | Parution                                                                                      | Diffusion                                                                         |
|----------------------------------------------------------------------------------------------------|----------------------------------------------------------------------------------------------------|----------------------------------------------------------------------------------------------------|---------------------------------------------------------------------------------------------------|-----------------------|-------------------------------|--------------------------------------|----------------------------------|-----------------------------------------|-----------------------------------------------------------------------------------------------|-----------------------------------------------------------------------------------|
| <ul> <li>bù aura liet</li> <li>Saint-Naz</li> <li>Quai Dem</li> <li>Saint-Naz</li> <li>Saint-Naz</li> <li>Saint-N</li></ul> | I l'événem<br>aire (44600)<br>ange<br>aire (44600)<br>aire (44600)<br>aire (44600)<br>aire (44600)<br>Gambetta<br>aire (44600)<br>Gambetta<br>aire (44600)<br>Gambetta<br>aire (44600)<br>Saint-Huber | ent ?<br>- Arrêt de<br>- base so<br>- base so<br>- base so<br>- compaç<br>- Ecole Je<br>- Écone Je<br>- Écomus<br>t | e bus HélY<br>us-marine<br>us-marine<br>us-marine<br>gnie des 5<br>ean Jaurès<br>ean Jaurès<br>ée | e ornen               | Nazaire                       |                                      | Chantlers<br>Chantler<br>L'Atian | E Da<br>Sai<br>La<br>hist<br>Met<br>bas | ns les journa<br>nt-Nazair<br>base sous-<br>toire d'une ro<br>rcredi 18 sept<br>e sous-marine | ux<br>e<br>marine,<br>econquéte<br>credi 11,<br>mbre, 16 h 30,<br>, Saint-Nazaire |
| Ajouter un<br>Commune<br>Saint-Naz<br>Nom du lie<br>base sous<br>Rue, lieu-d                                                                                                    | a nouveau lie<br>*<br>aire<br>u<br>-marine                                                                                                    | u                                                                                                    |                                                                                                   | Merci de<br>sur la ca | positionner<br>rte si sa posi | précisément le<br>lition n'est pas c | marqueur du lieu<br>orrecte.     |                                         |                                                                                               |                                                                                   |

• Puis, vous indiquez le tarif ou la gratuité.

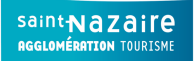

#### Annoncer un événement

| Voir visiter                 | > Sorties  | 5, visites (I | nonun   | ients, par         | rcs, zoo,) > V                  | isite          |                  |                  |                                     |                                                                            |                                                              |
|------------------------------|------------|---------------|---------|--------------------|---------------------------------|----------------|------------------|------------------|-------------------------------------|----------------------------------------------------------------------------|--------------------------------------------------------------|
| Etapes :                     | Objet      | Quand         | Où      | Tarifs             | Réservation                     | Contact        | Descriptif       | Compléments      | Photo                               | Parution                                                                   | Diffusion                                                    |
| Concerr                      | ant les t  | tarifs, vo    | 115 501 | Si l'<br>Ihaitez i | étape ne concerne<br>indiquer : | pas votre an   | nonce, cliquer : | sur « Suivant ». | 🖽 Dai                               | ns les iourna                                                              | ux                                                           |
|                              |            |               |         | indite2            |                                 |                |                  |                  |                                     |                                                                            |                                                              |
| • que l'                     | événemen   | it est gratu  | it<br>  |                    |                                 | - falana da ka | -16-             |                  | san<br>La                           | base sous-r                                                                | e<br>narine.                                                 |
| Que los ta                   | evenemen   | it est payai  | nt, mai | s vous ne          | sounaitez pas p                 | reciser de ta  | rits             |                  | hist                                | oire d'une re                                                              | econquête                                                    |
| U les ta                     |            |               |         |                    |                                 |                |                  |                  | Mer<br>mer<br>base<br>la Le<br>Naza | credi 4, mero<br>credi 18 septe<br>e sous-marine<br>égion d'honne<br>aire. | credi 11,<br>embre, 16 h 30,<br>, boulevard de<br>ur, Saint- |
|                              |            |               |         |                    | <u>&lt; p</u>                   | récédent       | Suivant >        |                  |                                     |                                                                            |                                                              |
| Annonce                      | r un é\    | /éneme        | ent     |                    |                                 |                |                  |                  |                                     |                                                                            |                                                              |
| Voir visiter 3               | > Sorties, | , visites (n  | nonum   | ents, par          | cs, zoo,) > Vi                  | site           |                  |                  |                                     |                                                                            |                                                              |
| Etapes :                     | Objet      | Quand         | Ou      | larifs             | Reservation                     | Contact        | Descriptif       | Complements      | Photo                               | Parution                                                                   | Diffusion                                                    |
| Concorn                      | ant loc t  | arife voi     |         | Si l'e             | etape ne concerne               | pas votre an   | nonce, cliquer : | sur « Suivant ». | (C) Do                              |                                                                            |                                                              |
| concerna                     | antiest    | ariis, vou    | 15 500  | nancz n            | nuiquei i                       |                |                  |                  |                                     | ns les journa                                                              |                                                              |
| 🔍 que l'é                    | vénement   | : est gratui  | t       |                    |                                 |                |                  |                  | San                                 | nt-Nazair                                                                  | e<br>marine                                                  |
| ∪ que l'é                    | vénement   | : est payan   | t, mais | vous ne            | souhaitez pas pr                | éciser de ta   | rifs             |                  | hist                                | oire d'une r                                                               | econquête                                                    |
| <ul> <li>les tari</li> </ul> | in to vit  | 6             |         |                    |                                 |                |                  |                  | Mer                                 | credi 4, mer                                                               | credi 11,<br>embre, 16 h 30,                                 |
| PI                           | ein tarii  | 0             |         | €                  |                                 |                |                  |                  | base<br>la L                        | e sous-marine<br>égion d'honne                                             | e, boulevard de<br>ur, Saint-                                |
| Tar                          | if réduit  |               |         | €                  |                                 |                |                  |                  | Naz<br>(4-1                         | aire. Tarif 6€,<br>17 ans) 3€.                                             | autre : Enfant                                               |
|                              | Autre      | Enfant (4     | I-17 an | s) 3€              |                                 |                |                  |                  |                                     |                                                                            |                                                              |
|                              |            |               |         |                    |                                 |                |                  |                  |                                     |                                                                            |                                                              |
|                              |            |               |         |                    |                                 |                |                  |                  |                                     |                                                                            |                                                              |
|                              |            |               |         |                    | <u>&lt; P</u>                   | récédent       | Suivant >        |                  |                                     |                                                                            |                                                              |
|                              |            |               |         |                    |                                 |                |                  |                  |                                     |                                                                            |                                                              |

N'oubliez pas d'ajouter les tarifs réduits ou les autres tarifs : enfants, jeunes, étudians, seniors ...

• Précisez la date limite de réservation si votre événement en a une.

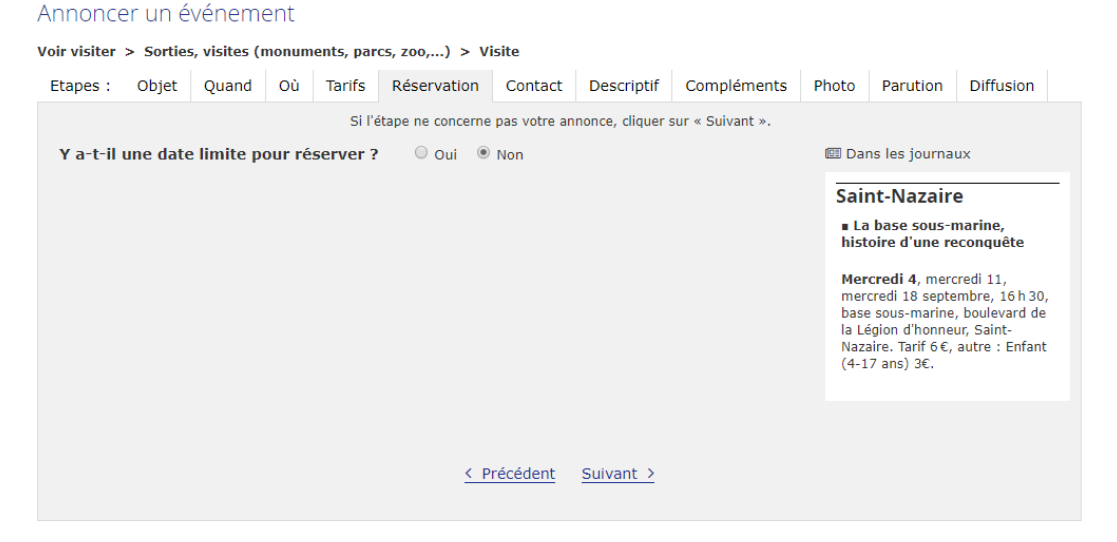

• Essayez de remplir ces champs le plus possible afin de faciliter la réservation de votre événement.

Mettez toujours un numéro de téléphone, un mail ou un site internet OU les 3 si possible. Si vos coordonnées d'organisme sont remplies, il vous suffit de cliquer sur « copier ».

| Annonice     |            |              |         |            |                  |              |                |                  |       |                                                |                                |   |
|--------------|------------|--------------|---------|------------|------------------|--------------|----------------|------------------|-------|------------------------------------------------|--------------------------------|---|
| Voir visiter | > Sorties  | , visites (I | nonum   | ents, par  | cs, zoo,) > V    | isite        |                |                  |       |                                                |                                |   |
| Etapes :     | Objet      | Quand        | Où      | Tarifs     | Réservation      | Contact      | Descriptif     | Compléments      | Photo | Parution                                       | Diffusion                      |   |
|              |            |              |         | Si l'é     | tape ne concerne | pas votre an | nonce, cliquer | sur « Suivant ». |       |                                                |                                |   |
| Concerr      | ant les o  | contacts,    | vous    | souhaite   | ez indiquer :    |              |                |                  | 🖽 Da  | ns les journa                                  | лх                             |   |
| 🗆 un co      | ntact pour | r les rensei | gneme   | nts        |                  |              |                |                  | Sai   | nt-Nazair                                      | 9                              | - |
| 🗆 un co      | ntact pour | r la réserva | ation   |            |                  |              |                |                  | n La  | base sous-r                                    | narine,                        |   |
| 🗹 un co      | ntact pour | r les deux   |         |            |                  |              |                |                  | mst   | ore a une re                                   | conquete                       |   |
| Copier I     | es coordo  | nnées de l'  | organis | ime ?      | COPIER           |              |                |                  | mer   | credi 4, mero<br>credi 18 septe<br>sous-marine | mbre, 16 h 30,<br>boulevard de |   |
|              | Téléph     | one 022      | 854064  | 10         |                  |              |                |                  | Naz   | aire. Tarif 6€,                                | ur, Saint-<br>autre : Enfant   | : |
|              |            |              |         |            |                  |              |                |                  | rése  | rvation : 02 2                                 | 8 54 06 40,                    |   |
|              | Téléph     | one          |         |            |                  |              |                |                  | tour  | isme.com, htt                                  | p://www.saint                  | ÷ |
|              |            |              |         |            |                  |              |                |                  | 11020 | ine-tourisme.                                  | com                            |   |
|              | E          | mail con     | tact@s  | aint-nazai | re-tourisme.com  |              |                |                  |       |                                                |                                |   |
|              |            |              |         |            |                  |              |                |                  |       |                                                |                                |   |
|              | Site inte  | rnet http    | ://www  | v.saint-na | zaire-tourisme.c | om           |                |                  |       |                                                |                                |   |
|              |            |              |         |            |                  |              |                |                  |       |                                                |                                |   |
|              |            |              |         |            |                  |              |                |                  |       |                                                |                                |   |
|              |            |              |         |            | <u>&lt; P</u>    | récédent     | Suivant >      |                  |       |                                                |                                |   |

- Puis, vous devez saisir le descriptif le plus clair et le plus explicite possible pour vos lecteurs, en respectant bien les consignes suivantes :
  - 300 caractères maximum
  - Ne saisir en majuscule que la première lettre d'une phrase ou d'un nom propre.
  - Éviter les sigles.
  - Éviter les points d'exclamation et les expressions du style "Venez nombreux" ou "Apéro offert".

| Annonc                      | er un é                               | vénem                                      | ent                             |                                      |                                                            |                                                   |                                                   |                                           |                                                                                                    |                                                                                                    |                                                                                                    |
|-----------------------------|---------------------------------------|--------------------------------------------|---------------------------------|--------------------------------------|------------------------------------------------------------|---------------------------------------------------|---------------------------------------------------|-------------------------------------------|----------------------------------------------------------------------------------------------------|----------------------------------------------------------------------------------------------------|----------------------------------------------------------------------------------------------------|
| Voir visiter                | > Sortie                              | s, visites (                               | monum                           | ents, par                            | cs, zoo,) > Vi                                             | site                                              |                                                   |                                           |                                                                                                    |                                                                                                    |                                                                                                    |
| Etapes :                    | Objet                                 | Quand                                      | Où                              | Tarifs                               | Réservation                                                | Contact                                           | Descriptif                                        | Compléments                               | Photo                                                                                                    | Parution                                                                                                    | Diffusion                                                                                                    |
|                             |                                       |                                            |                                 | Si l'é                               | itape ne concerne                                          | pas votre an                                      | nonce, cliquer                                    | sur « Suivant ».                          |                                                                                                    |                                                                                                    |                                                                                                    |
| Décrire                     | l'événer                              | nent si b                                  | esoin                           | :                                    |                                                            |                                                   |                                                   |                                           | 🕮 Dai                                                                                                    | ns les journa                                                                                                    | ux                                                                                                    |
| De la S<br>monum<br>et dima | econde Gu<br>hent du XX<br>anches, en | ierre Mond<br>e siècle sit<br>juillet et e | iale à la<br>ué au c<br>n août, | a reconqui<br>œur de la<br>à 17 h. R | ête urbaine, perc<br>ville de Saint-Na<br>éservation conse | ez les secre<br>azaire. Visite<br>aillée par téle | ts de cet impr<br>: guidée à fair<br>áphone ou en | essionnant<br>e tous les jeudis<br>ligne. | Sain<br>La<br>hist<br>De l<br>la re<br>secr<br>mon<br>cœu<br>Visit                                           | nt-Nazairo<br>base sous-r<br>coire d'une re<br>a Seconde Gu<br>econquête urb<br>rets de cet imp<br>nument du XX<br>r de la ville de<br>re guidée à fai                                                                        | e<br>marine,<br>econquête<br>erre Mondiale à<br>aine, percez les<br>pressionnant<br>e siècle situé au<br>e Saint-Nazaire.<br>re tous les                                                           |
| 1 Ne s<br>Évit              | aisir en ma                           | juscule que<br>s d'exclama                 | la pren<br>tion et l            | ilère lettre<br>es express           | d'une phrase ou d<br>ions du style "Ven                    | d'un nom pro<br>ez nombreux                       | (S c<br>pre. Éviter les «<br>" ou "Apéro off      | aractères restants)<br>sigles.<br>ert".   | jeud<br>en a<br>cons<br>ligno<br>Mer<br>mer<br>bass<br>la Le<br>Naz:<br>(4-1<br>rése<br>cont<br>tour<br>naza | IIS et dimanch<br>oùt, à 17 h. R<br>seillée par télé<br>e.<br>crcedi 18 septe<br>a sous-marine<br>égion d'honne<br>aire. Tarif 6 c,<br>7 ans) 3 c. Co<br>rrvation : 02 2<br>tact@saint-na;<br>sime.com, htt<br>aire-tourisme. | es, en juillet et<br>(sservation<br>iphone ou en<br>:redi 11,<br>imbre, 16 h 30,<br>, boulevard de<br>ur, Saint-<br>autre : Enfant<br>intact et<br>18 54 06 40,<br>zaire-<br>p://www.saint-<br>com |
|                             |                                       |                                            |                                 |                                      | <u>&lt; P</u>                                              | récédent                                          | Suivant >                                         |                                           |                                                                                                    |                                                                                                    |                                                                                                    |

En savoir plus

- Ensuite, vous remplissez les compléments d'informations utiles aux personnes intéressées par votre événement, le but étant que le lecteur récolte le maximum d'informations afin de l'aider dans sa prise de décision :
  - L'âge des spectateurs : tout public, bébé ...
  - Le nombre de participants
  - L'accessibilité pour les personnes en situation de handicap
  - Les langues : français, anglais, allemand, arabe ...
  - Sélectionner les manifestations auxquelles votre événement peut être associé et donc bénéficier d'encore plus de visibilité : vide greniers, journées du patrimoine ...

| Annoncer un evenenn                                  | ent             |                     |                               |                  |              |                                                      |                                                                                                    |                                                                                                    |
|------------------------------------------------------|-----------------|---------------------|-------------------------------|------------------|--------------|------------------------------------------------------|----------------------------------------------------------------------------------------------------|----------------------------------------------------------------------------------------------------|
| /oir visiter > Sorties, visites (I                   | monuments, pa   | rcs, zoo,) > V      | isite                         |                  |              |                                                      |                                                                                                    |                                                                                                    |
| Etapes : Objet Quand                                 | Où Tarifs       | Réservation         | Contact                       | Descriptif       | Compléments  | Photo                                                | Parution                                                                                                    | Diffusion                                                                                                    |
| Âge des spectateurs                                  |                 |                     |                               |                  |              |                                                      |                                                                                                    |                                                                                                    |
|                                                      |                 |                     |                               |                  |              | 🕮 Da                                                 | ns les journa                                                                                                    | ux                                                                                                    |
| 🗹 Tout public 📃 Bébé                                 | Enfant          | Adolesce            | ent 🗆 A                       | Adulte           | Senior       | Sai                                                  | nt-Nazair                                                                                                    | e                                                                                                    |
| Vous pouvez modifier l'âge pa                        | ar défaut :     | À partir de         | 0                             | ans à 100        | ans          | ∎ La                                                 | a base sous-                                                                                                    | marine,<br>econquête                                                                                                    |
| Préciser le nombre de pa<br>Nombre de participants : | articipants si  | possible :          |                               |                  |              | De l<br>la re<br>secr<br>mor<br>cœu<br>Visit<br>jeuo | a Seconde Gu<br>econquête urb<br>rets de cet imp<br>nument du XX<br>ur de la ville d<br>te guidée à fa<br>dis et dimanch | erre Mondiale à<br>aine, percez les<br>pressionnant<br>e siècle situé au<br>e Saint-Nazaire.<br>ire tous les<br>es, en juillet et |
| Accessibilité                                        |                 |                     |                               |                  |              | en a                                                 | août, à 17 h. F                                                                                                    | Réservation                                                                                                    |
| À quels types de handicap vo                         | tre événement e | est-il accessible ? |                               |                  |              | lign                                                 | e.<br>credi 4 mer                                                                                                    | rredi 11                                                                                                    |
| Auditif Visuel                                       | )<br>Me         | ntal 🗆 M            | <b>k</b><br><sup>10teur</sup> |                  |              | mer<br>base<br>la Le<br>Naz<br>(4-1                  | credi 18 septe<br>e sous-marine<br>égion d'honne<br>aire. Tarif 6€,<br>17 ans) 3€. Co                                    | embre, 16 h 30,<br>e, boulevard de<br>ur, Saint-<br>autre : Enfant<br>ontact et                                                   |
| Langue                                               |                 |                     |                               |                  |              | rése<br>cont                                         | ervation : 02 2<br>tact@saint-na                                                                                         | 28 54 06 40,<br>zaire-                                                                                                    |
| Souhaitez-vous précisez une                          | langue parlée p | endant l'événeme    | ent ?                         |                  |              | tour                                                 | isme.com, ht                                                                                                    | tp://www.saint-                                                                                                    |
| 🗹 Français 🛛 🔲 Allemand                              | Anglais         | 🔲 Arabe             | Breton                        | 🗌 Chinoi         | s 📃 Espagnol | 11020                                                | an e-courisine.                                                                                                    | com                                                                                                    |
| 🗌 Hébreu 📃 Italien                                   | 🔲 Japonais      | Polonais            | 🗌 Portugai                    | s 🗌 Russe        |              |                                                      |                                                                                                    |                                                                                                    |
| Sélectionner les manifes                             | tations auxo    | ielles votre év     | énement n                     | eut être as      | socié :      |                                                      |                                                                                                    |                                                                                                    |
| Carte des vide-greniers                              |                 |                     |                               |                  |              |                                                      |                                                                                                    |                                                                                                    |
| * Zeere eblicateiree                                 |                 |                     |                               |                  |              |                                                      |                                                                                                    |                                                                                                    |
| zones obligatolites                                  |                 |                     |                               |                  |              |                                                      |                                                                                                    |                                                                                                    |
|                                                      |                 | <u>&lt; </u>        | Précédent                     | <u>Suivant</u> > |              |                                                      |                                                                                                    |                                                                                                    |

• Enfin, l'une des parties les plus IMPORTANTES : les photos.

Ajouter des photos permet de mettre en valeur vos événements et augmente la visibilité de votre annonce.

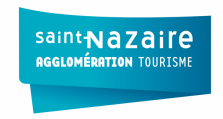

Pour information, les photos sont diffusées sur les sites Internet de Ouest-France et ses partenaires. Elles pourront également être reprises par la rédaction dans les pages locales du journal Ouest-France. DONC pensez à mettre :

- entre 1 et 3 photos, -
- de qualité, -
- esthétiques, -
- mettant en valeur votre événement, \_
- en format JPEG, -
- au format paysage de préférence, -
- 2 Mo maximum, -
- Ne pas oublier la légende et le crédit photo \_

| Annoncer an eveneme                                                                                                    | inc inc                                                                                                    |                                                                                                    |                                                 |                                                  |                                       |                                                                                                    |                                                                                                    |                                                                                                    |  |  |  |  |
|----------------------------------------------------------------------------------------------------|----------------------------------------------------------------------------------------------------|----------------------------------------------------------------------------------------------------|-------------------------------------------------|--------------------------------------------------|---------------------------------------|----------------------------------------------------------------------------------------------------|----------------------------------------------------------------------------------------------------|----------------------------------------------------------------------------------------------------|--|--|--|--|
| oir visiter > Sorties, visites (monuments, parcs, zoo,) > Visite                                                                                                    |                                                                                                    |                                                                                                    |                                                 |                                                  |                                       |                                                                                                    |                                                                                                    |                                                                                                    |  |  |  |  |
| Etapes : Objet Quand                                                                                                    | Où Tarifs                                                                                                    | Réservation                                                                                                    | Contact                                         | Descriptif                                       | Compléments                           | Photo                                                                                                    | Parution                                                                                                    | Diffusion                                                                                                    |  |  |  |  |
|                                                                                                    | Si l'                                                                                                    | étape ne concerne                                                                                                    | pas votre an                                    | nonce, cliquer s                                 | sur « Suivant ».                      |                                                                                                    |                                                                                                    |                                                                                                    |  |  |  |  |
| Souhaitez-vous ajouter un                                                                                                    | e ou plusieu                                                                                                    | rs photos ?                                                                                                    | 🖲 Oui                                           | Non                                              |                                       | 💷 Dai                                                                                                    | ns les journa                                                                                                    | ux                                                                                                    |  |  |  |  |
| Ajouter des photos permet de<br>Les photos sont diffusées sur<br>etre reprises par notre rédact <b>Vourence et les sont diffusées sur<br/>Lourence et les sont diffusées sur<br/>Lourence et les sont diffusées sur<br/>Lourence et les sont diffusées sur<br/>Lourence et les sont diffusées sur<br/>Lourence et les sont diffusées sur<br/>Lourence et les sont diffusées sur<br/>Lourence et les sont diffusées sur<br/>Lourence et les sont diffusées sur<br/>Lourence et les sont diffusées sur<br/>Lourence et les sont diffusées sur<br/>Lourence et les sont diffusées sur<br/>Les sont diffusées sur<br/>Les son</b> | a mettre en vale<br>les sites Intern<br>don dans les pa<br>Base sous-r<br>Vincent Bat<br>C Propager l'<br>C Pivoter | ur vos événemeni<br>et de Ouest-Franc<br>jes locales du jou<br>marine<br>izza<br><u>auteur à toutes le</u><br><u>§ Supprimer</u> | ts et augmen<br>e et ses partr<br>rnal Ouest-Fr | te la visibilité d<br>enaires. Elles po<br>ance. | e votre annonce.<br>burront également | Sail<br>La La<br>hist<br>De l<br>la re<br>secr<br>mor<br>cou<br>visit<br>jeud<br>en a<br>cons<br>lign<br>Mer<br>bass<br>cont<br>Visit<br>tour<br>naz<br>visit | nt-Nazairr<br>base sous-r<br>oire d'une re<br>a seconde Gu<br>conquête urb.<br>et de cet imp<br>ument du XXX<br>r de la ville de<br>e guidéa à fai<br>is et dimanch<br>oût, à 17 h. R<br>e guidéa à fai<br>e guidéa à fai<br>credi 14, merc<br>credi 18 septe<br>sous-marine<br>région d'honnen<br>aire. Tarif 6c, 7<br>ans) 36. Co<br>ryation : 02.2<br>act@saint-nasi<br>isre.tourisme. | e<br>marine,<br>cconquête<br>erre Mondiale à<br>aine, percez les<br>ressionnant<br>s Saint-Nazaire.<br>es iècle situé au<br>s Saint-Nazaire.<br>pione ou en<br>rredi 11,<br>mbre, 16 h 30,<br>boulevard de<br>ur, Saint-<br>autre : Enfant<br>ntact et<br>8 54 06 40,<br>caire-<br>p://www.saint-<br>com |  |  |  |  |
| format JPG - taille max 2Mo                                                                                                    |                                                                                                    |                                                                                                    |                                                 |                                                  |                                       |                                                                                                    |                                                                                                    |                                                                                                    |  |  |  |  |
| * Zones obligatoires                                                                                                    | ☑ J'ai lu et :                                                                                                    | 'accepte les <u>Con</u>                                                                                                    | nditions Rel                                    | atives aux Ir                                    | nages *                               |                                                                                                    |                                                                                                    |                                                                                                    |  |  |  |  |

- Pensez à cocher la mention légale sur les « conditions relatives aux images » après l'avoir prise en compte.
- Grâce à infolocale, vous avez en plus la possibilité de faire paraître gratuitement votre annonce dans les journaux hebdomadaires (Echo de la Presqu'île) mais aussi dans Ouest France et Presse Océan en choisissant une date de parution.

attention, chaque parution supplémentaire est facturée.

| Annoncer un événement                                                                                                    |       |       |    |        |               |          |                  |                                                                                                    |                                                                                                    |                                                                                                    |           |
|----------------------------------------------------------------------------------------------------|-------|-------|----|--------|---------------|----------|------------------|----------------------------------------------------------------------------------------------------|----------------------------------------------------------------------------------------------------|----------------------------------------------------------------------------------------------------|-----------|
| Etapes : 0                                                                                                    | Objet | Quand | Où | Tarifs | Réservation   | Contact  | Descriptif       | Compléments                                                                                                    | Photo                                                                                                    | Parution                                                                                                    | Diffusion |
| Faire paraître gratuitement votre annonce :         - Dans les journaux quotidiens * :            ® Saint-Nazalre (Ouest-France et Presse-Océan)             le * Lundi 02 septembre 2019             - Dans les journaux hebdomadaires :             - L'Echo de la Presqu'île (Saint-Nazaire)             Vous pouvez faire paraître votre annonce à d'autres dates et dans d'autres communes dans le journal         Ouest-France en ajoutant des parutions depuis le détail de l'événement.             * Zones obligatoires |       |       |    |        |               |          |                  | E Da Saii<br>• Lz<br>hist<br>De le<br>hist<br>De le<br>hist<br>De le<br>hist<br>De le<br>hist<br>De le<br>hist<br>De le<br>t<br>Naz<br>cono<br>Naz<br>cono<br>Cono<br>Cono | ns les journa<br>nt-Nazair<br>hase sous-t<br>loire d'une re<br>seconte du la seconte de<br>conquite urb<br>tes de cet imper-<br>tes de cet imper-<br>tes de cet imper-<br>tes de cet imper-<br>tes de cet imper-<br>section and the<br>section and the<br>sec | e<br>marine, êcconquêr<br>erre Mondiale à<br>aine, percez les<br>ressionnant<br>s'aine horzerez<br>s'aine horzerez<br>s'aine horzerez<br>es, en juillet et<br>déservation<br>pibnoe ou en<br>redi 11,<br>mbre, 16 h 30,<br>, boulevard de<br>ur, Saint-<br>autre : Enfant<br>nact et<br>8 54 06 40,<br>zaire-<br>p://www.saint-<br>com |           |
|                                                                                                    |       |       |    |        | <u>&lt; P</u> | récédent | <u>Suivant</u> > |                                                                                                    |                                                                                                    |                                                                                                    |           |

• Pour le web, il est possible de mettre un lien vers une billetterie en ligne dans la partie « modifier les informations complémentaires – billetterie – valider puis enregistrer »

| Compléments diffusés sur Internet                                                      | Compléter  |  |  |  |  |  |  |
|----------------------------------------------------------------------------------------|------------|--|--|--|--|--|--|
| Ourée : Non renseigné                                                                  |            |  |  |  |  |  |  |
| 📽 Âge des spectateurs : Tout public, à partir de 0 an jusqu'à 100 ans                  |            |  |  |  |  |  |  |
| 🚯 Accessibilité : 🔥                                                                    |            |  |  |  |  |  |  |
| 🖄 Langue : Français                                                                    |            |  |  |  |  |  |  |
| 🏖 Participants : Non renseigné                                                         |            |  |  |  |  |  |  |
| Billetterie : <u>https://billetterie.saintnazaire.ptlv.fr/sel</u>                      | ection/pas |  |  |  |  |  |  |
| Liens utiles : Non renseigné                                                           |            |  |  |  |  |  |  |
| 📢 Titre libre : Non renseigné                                                          |            |  |  |  |  |  |  |
|                                                                                        |            |  |  |  |  |  |  |
| Texte libre long : Non renseigné                                                       |            |  |  |  |  |  |  |
| Tags : Saintnazairerenversante, SNRFamilles, SNRNo<br>SNRsaisonpatrimoine, SNRVacances | el,        |  |  |  |  |  |  |
|                                                                                        |            |  |  |  |  |  |  |

• Enfin, vous pouvez également diffuser votre annonce par mail à vos clients, bases de données, abonnés, ...

| Annoncer un événement                                                                                                    |                                                                               |                                                                         |                           |           |                       |                      |                 |                     |            |               |           |
|----------------------------------------------------------------------------------------------------|-------------------------------------------------------------------------------|-------------------------------------------------------------------------|---------------------------|-----------|-----------------------|----------------------|-----------------|---------------------|------------|---------------|-----------|
| Voir visiter > Sorties, visites (monuments, parcs, zoo,) > Visite                                                                                                    |                                                                               |                                                                         |                           |           |                       |                      |                 |                     |            |               |           |
| Etapes :                                                                                                    | Objet                                                                         | Quand                                                                   | Où                        | Tarifs    | Réservation           | Contact              | Descriptif      | Compléments         | Photo      | Parution      | Diffusion |
| Si l'étape ne concerne pas votre annone, diquer sur « Enregistrer ». Souhaltez-vous diffuser l'annone par mail ? ® oui  O no     Les smalls affichés d'alessous proviences de votre carne d'adresses. Vous pouvez en sjochter en les séparant par une virgule ou en refer. Les nouvelles adresses alimentent automatiquement votre carnet. |                                                                               |                                                                         |                           |           |                       |                      |                 |                     |            |               |           |
|                                                                                                    | Saisir la                                                                     | a date d'en                                                             | voi du r                  | nail *    | E-m<br>Samedi 03 août | ail du carne<br>2019 | t d'adresses :  | ii<br>tous aucun    |            |               |           |
| * Zones of                                                                                                    | bligatoires                                                                   |                                                                         |                           |           |                       |                      |                 |                     |            |               |           |
| L'annonce d'événement va être modérée par nos services et sera également diffusée<br>sur Internet :                                                                                                    |                                                                               |                                                                         |                           |           |                       |                      |                 |                     |            |               |           |
| - dans l'a<br>auprès<br>- Départe<br>- Tourism<br>- Saint-N<br>- Saint-N<br>Après l'en                                                                                                    | de nos p<br>ement de l<br>ne Loire-At<br>lazaire ago<br>lazaire<br>nregistrem | est-France<br>la Loire-Atl:<br>clantique<br>glomération<br>nent, vous j | oe Sali<br>s :<br>antique | n-Nazaire | er l'annonce pou      | r diffuser plu       | ıs d'informatio | n sur Internet et a | uprès de 1 | nos partenair | es.       |
|                                                                                                    |                                                                               |                                                                         |                           |           | < Préc                | édent                | INREGISTRER     |                     |            |               |           |

- Pensez à bien enregistrer en cliquant sur le bouton jaune.
- IMPORTANT // Pour les organisateurs d'événements tels que :
  - Rendez-vous du parc (Parc naturel régional de Brière)
  - Journées européennes du Patrimoine (tous les organisateurs de la destination)

Veillez à compléter votre « événement » en cliquant sur « compléter » OU « modifier les informations complémentaires » - en allant sur la page 2 et en saisissant (en bas de page) « un tag » correspondant à l'un des événements cités précédemment. **ATTENTION : merci de saisir et valider chaque tag l'un après l'autre. Et veillez à toujours bien enregistrer avec le bouton jaune éponyme.** 

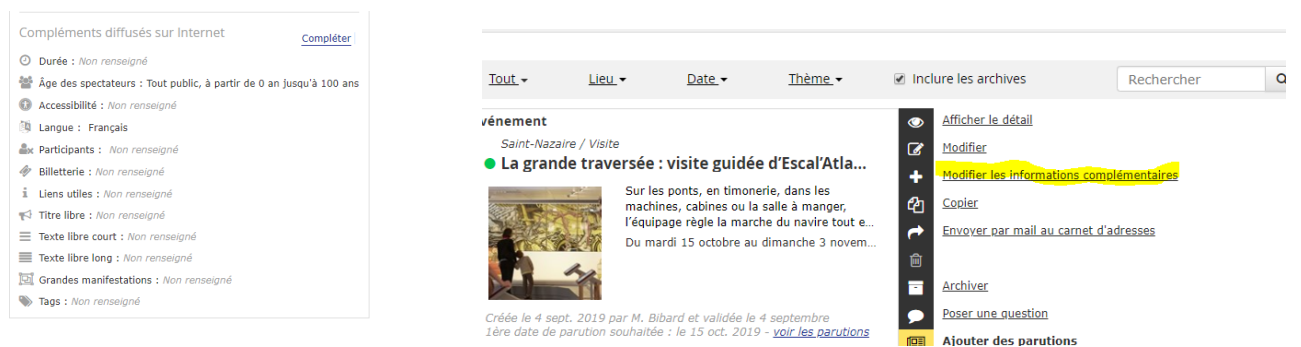

Pour le moment, les tags à utiliser sont les suivants :

UNIQUEMENT POUR LES ÉVÉNEMENTS CONCERNÉS CI-DESSOUS :

- SNRJourneesPatrimoine : pour tous les évènements organisés par l'ensemble des organisateurs dans le cadre des Journées Européennes du patrimoine
- SNRBriere : pour tous les évènements organisés en Brière

## **ENFIN – POUR RAPPEL**

 les événements annoncés sont contrôlés avant parution : vous recevez un mail de validation si votre annonce est validée par infolocale.fr

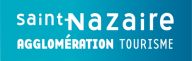

### Détail de l'événement

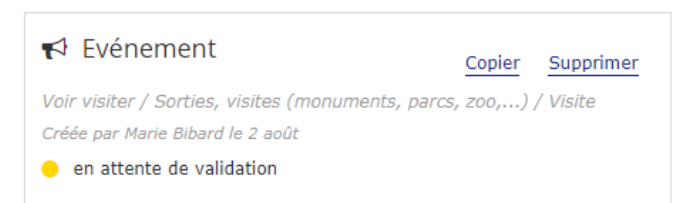

- la page Agenda de notre nouveau site web <u>https://www.saint-nazaire-</u> <u>tourisme.com/agenda/</u> est alimentée directement depuis cette plateforme et les diffuse automatiquement selon certains critères sur plusieurs sites web dont le nôtre, <u>celui de la ville</u> et de <u>l'agglomération</u>, celui du <u>département</u> et de la presse régionale par exemple.
- Nous vous conseillons donc de renseigner la fiche le plus complètement possible, notamment le thème de votre évènement et d'ajouter un visuel. L'efficacité de votre communication n'en sera que meilleure.

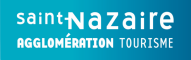